Gourmate<sup>®</sup> Quick Reference Guide – Operators

## **Gourmate<sup>®</sup> POS Operation**

## วิธีการยกเลิกราการอาหารที่สั่งเข้าไปในครัวหรือบาร์(Void Item)

| LUNCH<br><sub>Vers</sub> | Staff                | ID:*                | No           | Ta<br>. of Cov<br>Check No | able:_<br>vers:_<br>p.: |    |       |      |  |
|--------------------------|----------------------|---------------------|--------------|----------------------------|-------------------------|----|-------|------|--|
| Manager                  | Room<br>Enquiry      | Table Mode          |              |                            | CHEC                    |    |       |      |  |
| Search Item              | Unlock Table         | Cashier Mode        |              |                            |                         |    |       |      |  |
| List Check               | Open Check<br>Report | Search Member       | Page<br>up   | 7                          | 8                       | 9  | Cance | əl   |  |
|                          |                      |                     |              | 4                          | 5                       | 6  | Up    | Down |  |
| Switch<br>Outlet         | Assign Emp.<br>Card  | Cash Drawer<br>Open | Page<br>down | 1                          | 2                       | 3  |       |      |  |
|                          |                      |                     |              | 0                          | •                       | << | Ent   | Jer  |  |

1.ใส่เลขที่ประจำตัวของพนักงาน(ID) แล้วกค Enter

| LUNCH<br>Version: 1.15.34.3 (1.15tb34p3) |    |        |        |                 |          | Infrasys Table:5 |   |   |    |       |      |  |  |
|------------------------------------------|----|--------|--------|-----------------|----------|------------------|---|---|----|-------|------|--|--|
| Manager Cashier                          |    |        |        | Room<br>Enquiry | om quiry |                  |   |   |    |       |      |  |  |
| Table Mode Hold Staff ID                 |    |        |        |                 |          |                  |   |   |    |       |      |  |  |
| Functio                                  | on | Search | Member | A               | В        |                  |   |   |    |       |      |  |  |
| С                                        | D  | E      | F      | G               | Η        | Page<br>up       | 7 | 8 | 9  | Cance | el   |  |  |
| I                                        | J  | K      | L      | М               | N        |                  | 4 | 5 | 6  | Up    | Down |  |  |
| 0                                        | P  | Q      | R      | S               | Т        | Page<br>down     | 1 | 2 | 3  |       |      |  |  |
| U                                        | V  | W      | Х      | Y               | Ζ        |                  | 0 | • | << | Enter |      |  |  |

2. ใส่เลขที่โต๊ะ เช่นแขกนั่งที่โต๊ะ 5 ให้กดเลข 5 แล้ว Enter

| LUNCH            |                                                    |                     |                |                   |        |                 | s Tbl.:          | 5 Co               | :2 Cl  | nk#:99 | 90003 |  |
|------------------|----------------------------------------------------|---------------------|----------------|-------------------|--------|-----------------|------------------|--------------------|--------|--------|-------|--|
|                  |                                                    |                     |                |                   |        |                 | 25               | 250.00             |        |        |       |  |
| Food             | Bfast                                              | Balu                | Bev &<br>Wine  | Other             | Func.  | -               |                  | vegeta             | DIES   | 2970   | 50.00 |  |
| West. A<br>Salad | st. App.& Thai Appetize Thai Side<br>lad rs Orders |                     |                |                   |        |                 |                  |                    |        |        |       |  |
| West. S          | Soup                                               | Thai He<br>Spice &  | erb &<br>S     | Thai R:<br>Noodle | ice &  |                 |                  |                    |        |        |       |  |
| West. N<br>Dish  | Main                                               | Thai So             | oup            | Thai De           | essert | Subtot<br>Tax & | t: 29<br>s.c.: 5 | 9950.00<br>5301.15 | Total: | 3525   | 51.15 |  |
| West.<br>Grille: | The<br>r                                           | Thai Cu             | urry           |                   |        | Page<br>up      | 7                | 8                  | 9      | Cance  | əl    |  |
| West. I          | Dessert                                            | Thai Main<br>Dishes |                | Room Pa           | ackage |                 | 4                | 5                  | 6      | Ūp     | Down  |  |
| COUSE            | PICKUP                                             | Modifier            |                | Multi I<br>Item   | Delete | Page<br>down    | 1                | 2                  | 3      | Test   |       |  |
| Clear /          | /Exit                                              | Seat<br>No.         | Insert<br>Item | Send              | d      |                 | 0                |                    | <<     | Enter  |       |  |

3. รายการอาหารที่สั่งไปแล้วของโต๊ะนั้นๆ จะปรากฎขึ้นมา

| LUN              | СН                        |                    |                |                       | Infras       | s Tbl.:          | 5 Co               | :2 Cł  | 1k <b>#:</b> 99 | 90003 |  |
|------------------|---------------------------|--------------------|----------------|-----------------------|--------------|------------------|--------------------|--------|-----------------|-------|--|
|                  |                           |                    |                |                       |              | 25               | 50.00              |        |                 |       |  |
| Food             | Bfast                     | Balu               | Bev &<br>Wine  | Other Func.           |              | 99 Tian<br>      | 29700.00           |        |                 |       |  |
| West. A<br>Salad | App.& Thai Appetize<br>rs |                    |                | Thai Side<br>Orders   |              |                  |                    |        |                 |       |  |
| West. S          | Soup                      | Thai He<br>Spice S | erb &<br>S     | Thai Rice &<br>Noodle |              |                  |                    |        |                 |       |  |
| West. N<br>Dish  | Main                      | Thai So            | oup            | up Thai Dessert       |              | t: 29<br>s.c.: 5 | 9950.00<br>5301.15 | Total: | 3525            | 51.15 |  |
| West.<br>Grille: | The<br>r                  | Thai Cu            | ırry           |                       | Page<br>up   | 7                | 8                  | 9      | Cance           | əl    |  |
| West. I          | Dessert                   | Thai Ma<br>Dishes  | ain            | Room Package          |              | 4                | 5                  | 6      | Up              | Down  |  |
| COUSE            | PICKUP                    | Modifier           |                | Multi Delete<br>Item  | Page<br>down | 1                | 2                  | 3      | Trad            |       |  |
| Clear /          | /Exit                     | Seat<br>No.        | Insert<br>Item | Send                  |              | 0                | •                  | <<     | Enter           |       |  |

4. หลังจากนั้นให้กดเลือก Multi Delete Item

| Void Code               | ()              |             | Infra           | s Tbl.:           | 5 Co               | :2 C        | hk <b>#:</b> 99 | 90003          |
|-------------------------|-----------------|-------------|-----------------|-------------------|--------------------|-------------|-----------------|----------------|
| Page Up                 | Page Dn         | Void Reason | 9               | 1 Toma<br>99 Tian | to riso<br>vegetal | tto<br>bles | 23<br>297(      | 50.00<br>00.00 |
| Change<br>Order         | Other<br>Reason |             |                 |                   |                    |             |                 |                |
| Check Open<br>Duplicate | Poor<br>Service |             |                 |                   |                    |             |                 |                |
| Data Error              | Problem<br>Food |             | Subtot<br>Tax & | s.c.: 2           | 9950.00<br>5301.15 | Total:      | 352             | 51.15          |
|                         |                 |             | Page<br>up      | 7                 | 8                  | 9           | Cance           | ∋l             |
| Dissatisfi<br>ed (Item) | Reject<br>Item  |             |                 | 4                 | 5                  | 6           | Up              | Down           |
| Guest<br>Request        | Repeat<br>Item  |             | Page<br>down    | 1                 | 2                  | 3           | Fni             | or             |
|                         |                 |             |                 | 0                 |                    | <<          | Em              | JUL            |

5. เหตุผลของการของยกเลิกรายการอาหารจะปรากฎขึ้นมา นั้นหมายถึงให้กดเลือกเหตุผลของ การยกเลิกรายการอาหารและเครื่องดื่มในครั้งนี้ เช่นถ้าการยกเลิกครั้งนี้มาจากการร้องขอจาก แขก ให้เราเลือกที่ Guest Request

| SNACK            |                                                   |                                    |                     |              |                              |                 | s Tbl.: | 5 Co               | :2 Cl    | hk <b>#:</b> 99 | 90004 |      |
|------------------|---------------------------------------------------|------------------------------------|---------------------|--------------|------------------------------|-----------------|---------|--------------------|----------|-----------------|-------|------|
|                  |                                                   |                                    |                     |              |                              |                 | 1 Toma  | to riso            | tto      | 250.00          |       |      |
| Food             | Bfast                                             | Balu                               | Bev &<br>Wine       | Other        | Func.                        |                 |         | vegeta             | 29700.00 |                 |       |      |
| West. A<br>Salad | App.&                                             | . C Thai Appetize Thai Side Orders |                     |              |                              |                 |         |                    |          |                 |       |      |
| West. S          | West. Soup Thai Herb & Thai Rice & Spice S Noodle |                                    |                     |              |                              |                 |         |                    |          |                 |       |      |
| West. M<br>Dish  | Main                                              | Thai So                            | oup                 | Thai Dessert |                              | Subtot<br>Tax & | s.c.:   | 9950.00<br>5301.15 | Total:   | 3525            | 51.15 |      |
| West.<br>Griller | The<br>C                                          | Thai Cu                            | Thai Curry          |              | Page<br>up                   | 7               | 8       | 9                  | Cance    | el              |       |      |
| West. I          | Dessert                                           | Thai Ma<br>Dishes                  | Thai Main<br>Dishes |              | ai Main Room Package<br>shes |                 |         | 4                  | 5        | 6               | Up    | Down |
| Delete Item      |                                                   |                                    |                     |              | Page<br>down                 | 1               | 2       | 3                  | Tert     |                 |       |      |
|                  |                                                   |                                    |                     |              |                              | 0               | •       | <<                 | Ent      | .er             |       |      |

6. ใส่เลขที่ประจำตัวของพนักงาน และ Enter หลังจากนั้นใส่ Password และ Enter

| SNACK            |                               |                     |                |                      |                  | MULTI        | PLE DELI | ETE IT | EMS      |        | []]   |
|------------------|-------------------------------|---------------------|----------------|----------------------|------------------|--------------|----------|--------|----------|--------|-------|
|                  |                               |                     |                |                      |                  | >            | 1 Tomat  | to ris | otto     | 23     | 50.00 |
| Food             | Bfast                         | Balu                | Bev &<br>Wine  | Other                | Func.            |              | 99 Tlan  | veget  | apies    | 2970   | 50.00 |
| West. A<br>Salad | App.&                         | Thai Ag<br>rs       | opetize        | Thai S<br>Orders     | ide              |              |          |        |          |        |       |
| West. S          | . Soup Thai Herb &<br>Spice S |                     |                | Thai R<br>Noodle     | ice &            |              |          | [      |          |        |       |
| West. N<br>Dish  | Main                          | Thai Soup           |                | Thai Dessert         |                  | Select       | : All    |        | End of S | elect: | ion   |
| West.<br>Grille: | The<br>r                      | Thai Cu             | ırry           |                      |                  | Page<br>up   | 7        | 8      | 9        | Cance  | əl    |
| West. I          | Dessert                       | Thai Main<br>Dishes |                | Room Package         |                  |              | 4        | 5      | 6        | Ūp     | Down  |
| COUSE            | PICKUP                        | Modifier            |                | Multi Delete<br>Item |                  | Page<br>down | 1        | 2      | 3        | 7-1    |       |
| Clear /          | /Exit                         | Seat<br>No.         | Insert<br>Item | Sen                  | end <sup>0</sup> |              |          |        | <<       | Enter  |       |

7. กดเลือกไปบนรายการอาหารหรือเครื่องดื่มที่ต้องการยกเลิก จะมีลูกศรแสดงขึ้นมาด้านหน้า ของรายการนั้นๆ แต่ถ้าในกรณีที่เรากดเลือกรายการนั้นๆ ผิด ให้กดไปที่รายการนั้นๆ

อีกครั้งแล้วลูกศรจะหายไป และเมื่อทำการเลือกรายการเรียบร้อยแล้ว ให้กดเลือก ที่ End of selection รายการอาหารนั้นๆ จะหายไปจากหน้าจอ และPrinter ที่ครัวหรือที่บาร์ จะมี การPrint การยกเลิกรายการอาหารนั้นขึ้นมา ทำให้พนักงานในครัวทราบว่าแขกโต๊ะนี้ต้องการ ยกเลิกรายการอาหารนั้นๆ